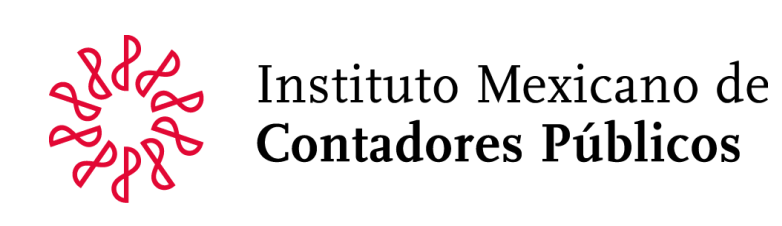

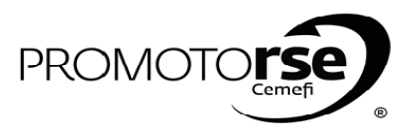

| )R | ACCIÓN                                                                                                    |
|----|----------------------------------------------------------------------------------------------------|
| SO | 5: REVISIÓN EN SITIO                                                                                                    |
|    | 1. Ingresa a sistema en la opción Revisión/ Registro de Guía de Revisión (Exp 6) e ingresa en la opción Editar de la Firma a revisar.                                                                                                    |
|    |                                                                                                    |
|    | carolina gil romero +                                                                                                    |
|    | IMCP       Revisión • Manuales •       Este sitio: IMCP       Este sitio: IMCP       •       •       •       •       •       •       •       •       •       •       •       •       •       •       •       •       •       •       •       •       •       •       •       •       •       •       •       •       •       •       •       •       •       •       •       •       •       •       •       •       •       •       •       •       •       •       •       •       •       •       •       •       •       •       •       •       •       •       •       •       •       •       •       •       •       •       •       •       •       •       •       •       •       •       •       •       •       •       •       •       •       •       •       •       •       •       •       •       •       •       •       •       •       •       •       •       •       •       •       •       •       •       •       •       •       •       •       •       •       •       •       • |
|    | Seleccione la Firma a editar RFC Firma                                                                                                    |
|    | MIC861105QA5 MILLER CONTADORES SC Editar                                                                                                    |
|    | Click en Editar para ingresar al Exp. 6                                                                                                    |
|    |                                                                                                    |
|    |                                                                                                    |
|    |                                                                                                    |
|    | C <b>omentarios</b> , puedes redactar alguna observación a cada pregunta en cada sección si lo consideras necesario.<br>Pestaña 1. RESPONSABILIDAD DE LOS LÍDERES DE LA FIRMA SOBRE LA CALIDAD EN LA FIRMA.                                                                                                    |
|    | Comentarios, puedes redactar alguna observación a cada pregunta en cada sección si lo consideras necesario.<br>Pestaña 1. RESPONSABILIDAD DE LOS LÍDERES DE LA FIRMA SOBRE LA CALIDAD EN LA FIRMA.<br>revisor prueba -                                                                                                    |
|    | Comentarios, puedes redactar alguna observación a cada pregunta en cada sección si lo consideras necesario.<br>Pestaña 1. RESPONSABILIDAD DE LOS LÍDERES DE LA FIRMA SOBRE LA CALIDAD EN LA FIRMA.<br>revisor prueba -<br>Revisores * Revisión * Manuales *<br>Este sitio: IMCP *                                                                                                    |
|    | Comentarios, puedes redactar alguna observación a cada pregunta en cada sección si lo consideras necesario.<br>Pestaña 1. RESPONSABILIDAD DE LOS LÍDERES DE LA FIRMA SOBRE LA CALIDAD EN LA FIRMA.<br>revisor prueba -<br>revisor prueba -<br>Este sitio: IMCP +<br>Manuales -<br>Este sitio: IMCP +<br>Periodo de la Revisión: Del 10/02/2015 al 12/02/2014                                                                                                    |
|    | Comentarios, puedes redactar alguna observación a cada pregunta en cada sección si lo consideras necesario.<br>Pestaña 1. RESPONSABILIDAD DE LOS LÍDERES DE LA FIRMA SOBRE LA CALIDAD EN LA FIRMA.<br>revisor prueba -<br>revisor prueba -<br>Este sitio: IMCP • Manuales •<br>Firma: ALTAMURANO Y ASOCIADOS.<br>Periodo de la Revisión: Del 10/02/2015 al 12/02/2014<br>Guardar Cuestionario Aceptar Cuestionario                                                                                                    |
|    | Comentarios, puedes redactar alguna observación a cada pregunta en cada sección si lo consideras necesario.<br>Pestaña 1. RESPONSABILIDAD DE LOS LÍDERES DE LA FIRMA SOBRE LA CALIDAD EN LA FIRMA.                                                                                                    |
|    | Comentarios, puedes redactar alguna observación a cada pregunta en cada sección si lo consideras necesario.<br>Pestaña 1. RESPONSABILIDAD DE LOS LÍDERES DE LA FIRMA SOBRE LA CALIDAD EN LA FIRMA.                                                                                                    |
|    | Comentarios, puedes redactar alguna observación a cada pregunta en cada sección si lo consideras necesario.<br>Pestaña 1. RESPONSABILIDAD DE LOS LÍDERES DE LA FIRMA SOBRE LA CALIDAD EN LA FIRMA.                                                                                                    |
|    | Comentarios, puedes redactar alguna observación a cada pregunta en cada sección si lo consideras necesario.<br>Pestaña 1. RESPONSABILIDAD DE LOS LÍDERES DE LA FIRMA SOBRE LA CALIDAD EN LA FIRMA.                                                                                                    |
|    | Comentarios, puedes redactar alguna observación a cada pregunta en cada sección si lo consideras necesario.<br>Pestaña 1. RESPONSABILIDAD DE LOS LÍDERES DE LA FIRMA SOBRE LA CALIDAD EN LA FIRMA.                                                                                                    |
|    | Comentarios, puedes redactar alguna observación a cada pregunta en cada sección si lo consideras necesario.<br>Petrán 1. RESPONSABILIDAD DE LOS LÍDERES DE LA FIRMA SOBRE LA CALIDAD EN LA FIRMA.                                                                                                    |
|    | Comentarios, puedes redactar alguna observación a cada pregunta en cada sección si lo consideras necesario.<br>Pertana 1. RESPONSABILIDAD DE LOS LÍDERES DE LA FIRMA SOBRE LA CALIDAD EN LA FIRMA.                                                                                                    |
|    | Comentarios, puedes redactar alguna observación a cada pregunta en cada sección si lo consideras necesario.<br>Pestaña 1. RESPONSABILIDAD DE LOS LÍDERES DE LA FIRMA SOBRE LA CALIDAD EN LA FIRMA.                                                                                                    |
|    | Comentarios, puedes redactar alguna observación a cada pregunta en cada sección si lo consideras necesario.<br>Petrán 1. RESPONSABILIDAD DE LOS LÍDERES DE LA FIRMA SOBRE LA CALIDAD EN LA FIRMA.                                                                                                    |
|    | Concentarios, puedes redactar alguna observación a cada pregunta en cada sección si lo consideras necesario.<br>Petarán 1. RESPONSABILIDAD DE LOS LÍDERES DE LA FIRMA SOBRE LA CALIDAD EN LA FIRMA.                                                                                                    |
|    | Comentarios, puedes redactar alguna observación a cada pregunta en cada sección si lo consideras necesario.<br>Petada 1. RESPONSABILIDAD DE LOS LÍDERES DE LA FIRMA SOBRE LA CALIDAD EN LA FIRMA.                                                                                                    |
|    | Comentarios, puedes redactar alguna observación a cada pregunta en cada sección si lo consideras necesario.<br>Partial 1. RESPONSABILIDAD DE LOS LÍDERES DE LA FIRMA SOBRE LA CALIDAD EN LA FIRMA.                                                                                                    |

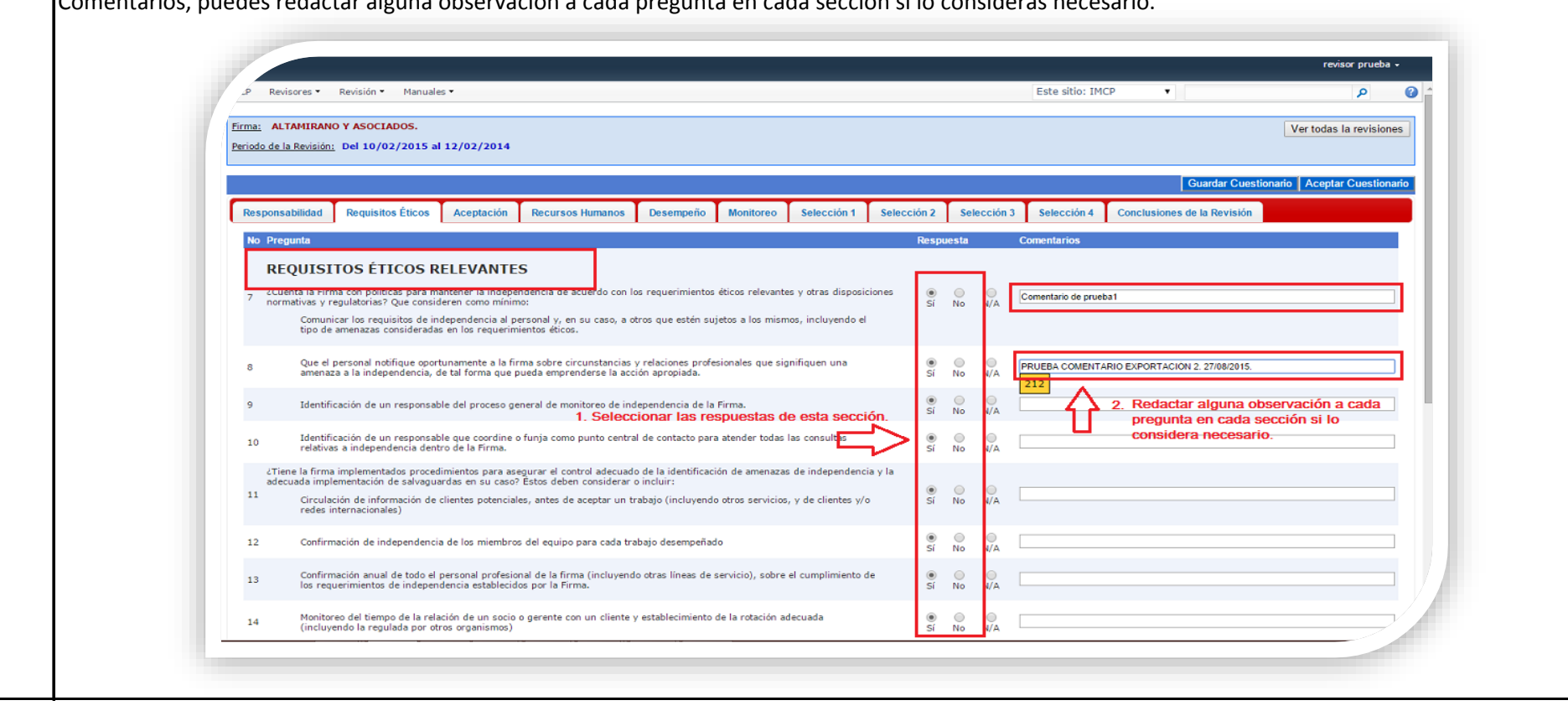

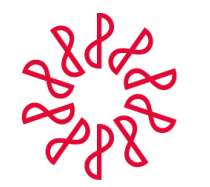

## Instituto Mexicano de **Contadores Públicos**

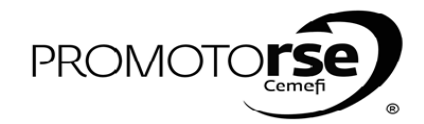

| ACTOR                           | ACCIÓN                                                                                                    |
|---------------------------------|----------------------------------------------------------------------------------------------------|
| PROCESO                         | L<br>5. REVISIÓN EN SITIO                                                                                                    |
|                                 | Pestaña 3. ACEPTACIÓN Y RETENCION DE CLIENTES Y TRABAJOS ESPECÍFICOS. Seleccionar la respuesta a cada pregunta utilizando la opción de los botones. En la parte de Comentarios, puedes redactar alguna observación a cada pregunta en cada sección si lo consideras necesario.                                                                                                    |
|                                 | <ul> <li>Normal Result</li> <li>Normal Result</li></ul> |
| R<br>E<br>V<br>I<br>S<br>O<br>R | Pestaña 4. RECURSOS HUMANOS. Seleccionar la respuesta a cada pregunta utilizando la opción de los botones. En la parte de Comentarios, puedes redactar alguna observación a cada pregunta en cada sección si lo consideras necesario.                                                                                                    |

Pestaña 5. DESEMPEÑO DEL TRABAJO. Seleccionar la respuesta a cada pregunta utilizando la opción de los botones. En la parte de Comentarios, puedes redactar alguna observación a cada pregunta en cada sección si lo consideras necesario.

esto identificado dentro de la Firma, que evidencie

| P                 | Revisores 🕶                                                                                                    | Revisión • Manuale                                                                                                    | s <b>*</b>                                                                                                    |                                                                                                    |                                                                                                    |                                                                                                    |                                                                                              |                                  |                                                                   |            | Este sitio: IM      | CP •                                                     |                                                         | م                            |           |
|-------------------|----------------------------------------------------------------------------------------------------|----------------------------------------------------------------------------------------------------|----------------------------------------------------------------------------------------------------|----------------------------------------------------------------------------------------------------|----------------------------------------------------------------------------------------------------|----------------------------------------------------------------------------------------------------|----------------------------------------------------------------------------------------------|----------------------------------|-------------------------------------------------------------------|------------|---------------------|----------------------------------------------------------|---------------------------------------------------------|------------------------------|-----------|
| Firma:<br>Periode | ALTAMIRAN                                                                                                    | O Y ASOCIADOS.<br><u>i</u> Del 10/02/2015 al                                                                                                    | 12/02/2014                                                                                                    |                                                                                                    |                                                                                                    |                                                                                                    |                                                                                              |                                  |                                                                   |            |                     |                                                          |                                                         | Ver todas la rev             | risiones  |
|                   |                                                                                                    |                                                                                                    |                                                                                                    |                                                                                                    |                                                                                                    |                                                                                                    |                                                                                              |                                  |                                                                   |            |                     |                                                          | Guardar Cuestion                                        | ario Aceptar Cue             | stionario |
| Res               | ponsabilidad                                                                                                    | Requisitos Éticos                                                                                                    | Aceptación                                                                                                    | Recursos Humanos                                                                                                    | Desempeño                                                                                                    | Monitoreo                                                                                                | Selección 1                                                                                  | Selección                        | 2 Sele                                                            | ección 3   | Selección 4         | Conclusiones of                                          | de la Revisión                                          |                              |           |
| No                | Pregunta                                                                                                    |                                                                                                    |                                                                                                    |                                                                                                    |                                                                                                    |                                                                                                    |                                                                                              | Re                               | spuesta                                                           |            | Comentarios         |                                                          |                                                         |                              |           |
| 56<br>57<br>58    | DESEMP<br>Manuales,<br>¿Cuenta la Firi<br>consistentem<br>Si no se cuen<br>aplicación de<br>¿Cuenta la Firi<br>descritos, inc<br>identifiquen a<br>¿Cuenta la Firi<br>conforman el | PEÑO DEL TRAE<br>metodología, her<br>rma con manuales, herr<br>ente con las normas pro-<br>las normas profesional<br>al con alguno de este ti<br>las normas con un procedimise<br>duvendo la comunicació<br>al (los) profesional (es) r<br>rma con un plúticas que du<br>equipo, para cada uno | BAJO<br>rramientas (softwar<br>ofesionales y requi<br>ipo de apoyoc, des<br>s y requisitos reg<br>to que asegure el<br>n de nuevos promu-<br>responsable(s) de<br>escriban las funcio<br>de los trabajos? | cormatos<br>c), programas de trabas<br>intos regulatorios y lega<br>intos regulatorios y legales.<br>riba cómo la Firma se<br>antenimientos o políticas<br>seta labor?<br>nes y responsabilidade | jo, o formatos que<br>iles?<br>asegura de obteni<br>tación, difusión y<br>y procedimientos<br>s de las diferentes | aseguren que los<br>er consistencia y o<br>disponibilidad de<br>aplicables al dese<br>s categorías, pues | trabajos se rea<br>umplimiento en<br>os materiales ar<br>mpeño del traba<br>os o niveles que | licen<br>la<br>ites<br>jo, y que | No     Si No     Si No     Si No     Si No                        | N/A        | Comentario de pruet | ba1                                                      |                                                         |                              |           |
| 59<br>60<br>61    | Supervisió<br>¿Cuenta la Fir<br>Respo<br>Adecu<br>La cap                                                                                                    | in y revisión<br>ma con políticas y proc<br>insables de esta labor, e<br>ado seguimiento del avi<br>pacidad y competencia o<br>dimiento de las instrucc                                                                                                    | edimientos que de<br>en los diferentes ni<br>ance del trabajo<br>de cada miembro d<br>ciones y si la tarea                                                                                                | scriban la labor de sup<br>veles y roles<br><b>1. Selecciona</b><br>el equipo de trabajo, el<br>se está desempeñando                                                                             | ervisión en los tra<br><b>Ir las respuesta</b><br>tiempo suficiente<br>de acuerdo con el                          | bajos? Que consic<br><b>is de esta secci</b><br>para llevar a cabi<br>l enfoque planead                  | eren como mínii<br>ón.                                                                       |                                  | No     No     No     No     No     No     Si     No     No     No | N/A<br>N/A |                     | ARIO EXPORTACIÓN<br>2. Redactar algu<br>ada sección si l | 4 5. 27/08/2015.<br>Ina observación<br>lo consideras ne | a cada pregunta<br>ecesario. | en        |
| 62                | Tratar<br>apropi                                                                                                    | los asuntos importante<br>iada, el enfoque planea                                                                                                    | es que surjan dura<br>do.                                                                                                    | nte el trabajo, consider                                                                                                    | ando la importanc                                                                                                 | ia y modificando,                                                                                        | de manera                                                                                    | 1                                | ● ○<br>Sí No                                                      | N/A        |                     |                                                          |                                                         |                              |           |

44 cTiene la firm

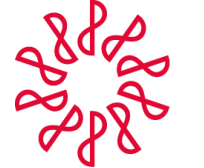

## Instituto Mexicano de Contadores Públicos

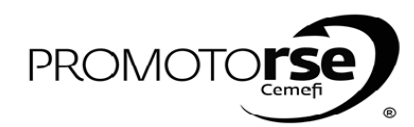

| 2                                                    | ACCIÓN                                                                                                    |        |
|------------------------------------------------------|----------------------------------------------------------------------------------------------------|--------|
| SO 5: REVISI                                         | ÓN EN SITIO                                                                                                    |        |
| Destaño 6                                            | MONITOREO. Seleccionar la reconuesta o cada pregunta utilizando la ongién de los betenes. En la parte de Comentarios, puedes                                                                                                    | radaa  |
| alguna ohs                                           | ervación a cada pregunta en cada sección si lo consideras necesario                                                                                                    | redac  |
| uiguna obs                                           |                                                                                                    |        |
|                                                      | revisor prueba -                                                                                                    |        |
|                                                      | Pervisiones      Pervisiones     Este sitio: IMCP     P                                                    |        |
|                                                      | Periodo de la Revisión; Del 10/02/2015 el 12/02/2014                                                                                                    |        |
|                                                      | Responsabilidad Reguisitos Éticos Aceptación Recursos Humanos Desempeño Monitoreo Selección 1 Selección 2 Selección 3 Selección 3 Selección 4 Conclusiones de la Revisión                                                                                                    |        |
|                                                      | No Pregunta Respuesta Comentarios MONITOREO                                                                                                    |        |
|                                                      | Monitoreo de políticas y procedimientos<br>131<br>Cuenta la Firma con políticas y procedimientos dielados para asegurar que las políticas y los procedimientos del sistema de control de<br>cialidad son relevantes, decuesdos, operan de emarea efectiva y son aplicados en la práctica? Que consideren com nnimo:                                                                                                    |        |
|                                                      | Declaración de que la Firma requiere de un proceso de monitoreo de su sistema de control de calidad en existema de control de calidad de trabajos 🐵 💿 🕕 👦                                                                                                    |        |
|                                                      | terminados, incluyendo periodicidad de revisión de trabejos par socio (no más de 3 años)<br>133 variendad parameter a de reposabilidad de proceso de montavos au socio o socios u otras personas de la firma con suficiente<br>2 a sejonación de la responsabilidad de proceso de montavos au socio o socios u otras personas de la firma con suficiente<br>2 a sejonación de la responsabilidad de proceso de montavos au socio o socios u otras personas de la firma con suficiente<br>2 a sejonación de la responsabilidad de proceso de montavos au socio o socios u otras personas de la firma con suficiente<br>2 a sejonación de personas de la firma con suficiente<br>2 a sejonación de la responsabilidad de personas de la firma con suficiente<br>2 a sejonación de responsabilidad de personas de la firma con suficiente<br>2 a sejonación de personas de la firma con suficiente de personas de la firma con suficiente de personas de la firma con suficiente de persona |        |
|                                                      | 134 Requerir que quienes llevan a cabo la inspección de los trabajos, no deben estar involucrados en el desempeño del Vatoro V Si No NA                                                                                                    |        |
|                                                      | 135 Determinación de acciones colectivas que se deban emportando y uniças en el sistema, incluyendo la retroalimentación de<br>136 Nu Nu Si posterminación de acciones colectivas que se deban emportando y uniças en el sistema, incluyendo la retroalimentación de<br>51 No Nu Si No Nu Si Nu Si Nu Si Nu Si Nu Si Nu Si Nu Si Nu Si Nu Si Nu Si Nu Si Nu Si Nu Si Nu Si Nu Si Nu Si Nu Si Nu Si Nu Si Nu Si Nu Si Nu Si Nu Si Nu Si Nu Si Nu Si Nu Si Nu Si Nu Si Nu Si Nu Si Nu Si Nu Si Nu Si Nu Si Nu Si Nu Si Nu Si Nu                                             |        |
|                                                      | 136     Seguimiento por parte del personal apropiado de la firma, para que las adecuaciones a las políticas y procedimientos de calidad identificados y necesarios, se implementen a la brevedad posible     Image: Control de calidad identificados y necesarios, se implementen a la brevedad posible                                                                                                    |        |
|                                                      | Citete la final implementatos procesamentos para segurar un asculaso montoreo sobre e sustema eciconorio de causas de la final-<br>Quas considerar como mínimo:  137 Evaluación e identificación del personal designado para participar en el proceso de monitoreo, si aplica, incluyendo la<br>revisión de papedes de tratagio No NA                                                                                                    |        |
|                                                      |                                                                                                    |        |
| PESTAÑA :<br>alguna obs                              | 7. SELECCIÓN 1. Seleccionar la respuesta a cada pregunta utilizando la opción de los botones. En la parte de Comentarios, puede ervación a cada pregunta en cada sección si lo consideras necesario.                                                                                                    | s rec  |
| PESTAÑA :<br>alguna obs                              | 7. SELECCIÓN 1. Seleccionar la respuesta a cada pregunta utilizando la opción de los botones. En la parte de Comentarios, puede ervación a cada pregunta en cada sección si lo consideras necesario.                                                                                                    | s red  |
| PESTAÑA :<br>alguna obs                              | 7. SELECCIÓN 1. Seleccionar la respuesta a cada pregunta utilizando la opción de los botones. En la parte de Comentarios, puede ervación a cada pregunta en cada sección si lo consideras necesario.          Revisore:       Revisore:       Nanueles:         Firma:       Attavitanto y asoctados.         Periodo de la Revision:       Del 10/02/2015 si 12/02/2014                                                                                                    | s red  |
| PESTAÑA :<br>alguna obs                              | 7. SELECCIÓN 1. Seleccionar la respuesta a cada pregunta utilizando la opción de los botones. En la parte de Comentarios, puede ervación a cada pregunta en cada sección si lo consideras necesario.                                                                                                    | s reda |
| PESTAÑA :<br>alguna obs                              | 7. SELECCIÓN 1. Seleccionar la respuesta a cada pregunta utilizando la opción de los botones. En la parte de Comentarios, puede ervación a cada pregunta en cada sección si lo consideras necesario.                                                                                                    | s reda |
| PESTAÑA :<br>alguna obs                              | 7. SELECCIÓN 1. Seleccionar la respuesta a cada pregunta utilizando la opción de los botones. En la parte de Comentarios, puede ervación a cada pregunta en cada sección si lo consideras necesario.          Preisere:       Revisere:       Revisere: </td <td>s reda</td>                                                                                                    | s reda |
| PESTAÑA :<br>alguna obs                              | 7. SELECCIÓN 1. Seleccionar la respuesta a cada pregunta utilizando la opción de los botones. En la parte de Comentarios, puede ervación a cada pregunta en cada sección si lo consideras necesario.                                                                                                    | s reda |
| PESTAÑA :<br>alguna obs                              | A SELECCIÓN 1. Seleccionar la respuesta a cada pregunta utilizando la opción de los botones. En la parte de Comentarios, puede evación a cada pregunta en cada sección si lo consideras necesario.                                                                                                    | s reda |
| PESTAÑA :<br>alguna obs                              | A. SELECCIÓN 1. Seleccionar la respuesta a cada pregunta utilizando la opción de los botones. En la parte de Comentarios, puede ervación a cada pregunta en cada sección si lo consideras necesario.                                                                                                    | s reda |
| PESTAÑA :<br>alguna obs                              | <b>7. SELECCIÓN 1.</b> Seleccionar la respuesta a cada pregunta utilizando la opción de los botones. En la parte de Comentarios, puede exación a cada pregunta en cada sección si lo consideras necesario.                                                                                                    | s reda |
| PESTAÑA :<br>alguna obs                              | <b>5.ELECCIÓN 1.</b> Seleccionar la respuesta a cada pregunta utilizando la opción de los botones. En la parte de Comentarios, puede eración a cada pregunta en cada sección si lo consideras necesario.                                                                                                    | s reda |
| PESTAÑA :<br>alguna obs                              | <b>7. SELECCIÓN 1.</b> Seleccionar la respuesta a cada pregunta utilizando la opción de los botones. En la parte de Comentarios, puede exerción a cada pregunta en cada sección si lo consideras necesario.                                                                                                    | s reda |
| PESTAÑA :<br>alguna obs                              | <b>7. SEECCIÓN 1.</b> Seleccionar la respuesta a cada pregunta utilizando la opción de los botones. En la parte de Comentarios, puede exción a cada pregunta en cada sección si lo consideras necesario.                                                                                                    | s reda |
| PESTAÑA :<br>alguna obs                              | <b>A: SEECCOÓN 1.</b> Seleccionar la respuesta a cada pregunta utilizando la opción de los botones. En la parte de Comentarios, puede e cación a cada pregunta en cada sección si lo consideras necesario.                                                                                                    | s reda |
| PESTAÑA :<br>alguna obs<br>3. Si desea               | <b>7. SELECCÓN 1.</b> Seleccionar la respuesta a cada pregunta utilizando la opción de los botones. En la parte de Comentarios, puede evación a cada pregunta en cada sección si lo consideras necesario. <b>*** *** ***</b>                                                                                                    | s reda |
| PESTAÑA :<br>alguna obs<br>3. Si desea<br>Cuestionar | A SELECCIÓN 1. Seleccionar la respuesta a cada pregunta utilizando la opción de los botones. En la parte de Comentarios, puede evación a cada pregunta en cada sección si lo consideras necesario.           Image: Comparison de los de los de l                                                                   | s reda |

|                                                                                        | Mensaje de la página 189.254.0.132:                                   | ×                                                   | revisor prueba              |
|----------------------------------------------------------------------------------------|-----------------------------------------------------------------------|-----------------------------------------------------|-----------------------------|
| IMCP Revisores ▼ Revisión ▼ Manuales ▼                                                 | Se ha guardado el cuestionario.                                       | Este sitio: IMCP 🔻                                  | ٩                           |
| Firma: ALTAMIRANO Y ASOCIADOS.<br>Periodo de la Revisión: Del 10/02/2015 al 12/02/2014 | Acepta<br>2 Mensaje de notificación al guardar cambios.               | ar 1. Dar click en Guardar Cuestionario             | Ver todas la revisione      |
|                                                                                        |                                                                       | Guardar Cues                                        | stionario Aceptar Cuestiona |
| Responsabilidad Requisitos Éticos Aceptación Recursos Hu                               | umanos Desempeño Monitoreo Selección 1 Selección 2                    | Selección 3 Selección 4 Conclusiones de la Revisión |                             |
| No Pregunta                                                                            | Respu                                                                 | uesta Comentarios                                   |                             |
| RESPONSABILIDAD DE LOS LÍDERES DE LA                                                   | A FIRMA SOBRE LA CALIDAD EN LA FIRMA                                  |                                                     |                             |
| ¿Cuenta la Firma con políticas y procedimientos diseñados para promo                   | ver una cultura interna en la que se reconozca que la calidad en la 💿 | Comentario de prueba1                               |                             |
| Declaraciones escritas de que la Asamblea de socios. Conseio o                         | ים<br>Director General asumen la responsabilidad última del           | NO N/A                                              |                             |

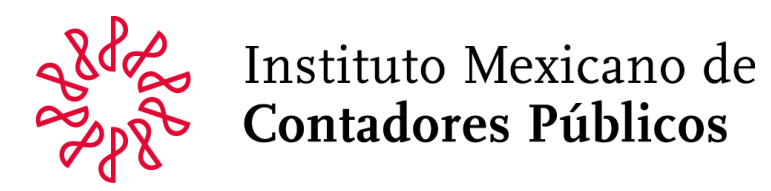

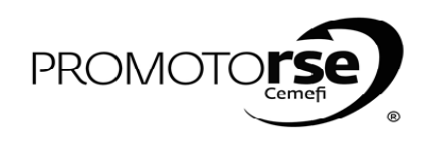

|                  | ACCIÓN                                                                                                    |
|------------------|----------------------------------------------------------------------------------------------------|
| OCESC            | I<br>) 5: REVISIÓN EN SITIO                                                                                                    |
|                  | 3. Al terminar de dar respuesta a las 7 secciones obligatorias da click en el botón <b>Aceptar Cuestionario</b> para enviarlo al Líder. En pantalla aparecerá e mensaje indicando si deseas exportar los comentarios redactados como Observaciones. Da click en <b>Aceptar</b> .                                                                                                    |
|                  | IMCP       Revision *       Manuales *         IMCP       Revision *       Manuales *         Este sitio:       IMCP       Image: State state sta                                                      |
|                  | Observaciones a la Firma.         Guardar Cuestionario         Guardar Cuestionario         Guardar Cuestionario         Guardar Cuestionario         Responsabilidad       Requisitos Éticos       Aceptación       Selección 1       Selección 2       Selección 4       Conclusiones de la Revisión                                                                                                    |
| R<br>E<br>V      | RESPONSABILIDAD DE LOS LÍDERES DE LA FIRMA SOBRE LA CALIDAD EN LA FIRMA         1       ¿Cuenta la firma con políticas y procedimientos diseñados para promover una cultura interna en la que se reconozca que la calidad en la realización de los trabajos es esencial? Que consideren como mínimo:       Image: Comenta firma con políticas y procedimientos diseñados para promover una cultura interna en la que se reconozca que la calidad en la sistema de control de calidad.       Image: Comenta firma firma f |
| I<br>S<br>O<br>R | 4. A partir de este momento y al terminar cada proceso, el sistema mostrará en pantalla un mensaje indicando si Estás seguro de pasar al siguiente Estado de Revisión. Da click en Aceptar. (Nota importante: Al dar click en Aceptar para cambiar al siguiente Estado de Revisión, no se puede regresa un Estado de Revisión anterior).                                                                                                    |
|                  |                                                                                                    |
|                  | IMCP       Revisión * Manuales *       Esta acción cambiará el Estatus de la Revisión.         1.       Esta seguro de pasar al siguiente Estado de Revisión, da click en Aceptar.       Esta seguro de la NRCC Finalizado?         •       Evita que esta página cree cuadros de diálogo adicionales.       Ver todas la revisiones                                                                                                    |